## BIOS-Update für Systeme mit ECS B760H7-EM Motherboards

Bitte verfahren Sie bei der Installation des Biosupdates nach dem folgenden Schema:

1. Laden Sie das für Sie relevante Bios Update über den entsprechenden Link herunter.

## ECS B760H7-EM:

https://cdn.medion.com/downloads/software/00\_Bios\_b760h7-em\_v2.zip

- 2. Entpacken Sie die heruntergeladene Datei in ein von Ihnen gewähltes Verzeichnis auf der Festplatte.
- 3. Starten Sie das Bios Update aus diesem Ordner unter der Windows Oberfläche über eine mit Administrator-Rechten gestartete Konsole, indem die folgenden Schritte ausgeführt werden:
  - 3.1 Drücken Sie auf Ihrer Tastatur die Windows-Taste.

3.2 Tippen Sie den Befehl **CMD** ein und wählen Sie die Option *"Als Administrator ausführen"*, um die Eingabeaufforderung zu starten.

| Web | Einstellungen | Personen                      | Ordner                              | Fc 🕨                                                         |
|-----|---------------|-------------------------------|-------------------------------------|--------------------------------------------------------------|
|     |               |                               |                                     |                                                              |
|     |               |                               |                                     |                                                              |
|     |               | Eingabeaufforderung<br>System |                                     |                                                              |
|     | >             |                               | System                              |                                                              |
|     | C7 /          | Öffnen                        |                                     |                                                              |
|     | Web           | Web Einstellungen             | Web Einstellungen Personen<br>Einga | Web Einstellungen Personen Ordner<br>Eingabeauffor<br>System |

- 4. Navigieren Sie nun über die Eingabeaufforderungs-Anwendung dorthin, wo Sie das heruntergeladene Bios-Update zuvor entpackt haben (z.B. auf dem Desktop).
- 5. Geben Sie dort den Befehl **UpdateBIOS.bat** ein und betätigen die *ENTER*-Taste, um die Update-Prozedur zu starten.

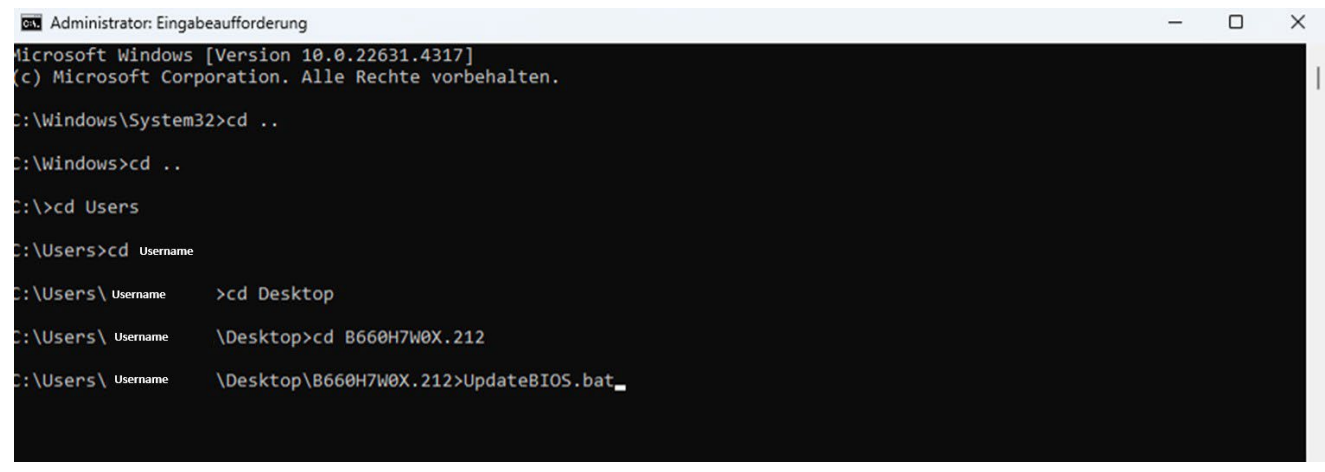

6. Nachdem das System neu gestartet wurde, sind die Änderungen wirksam.